| Feature<br>1/2.9" 2.1M Progressiv<br>EX-SDI, HD-SDI, TVI, A<br>2D&3DNR / ACE(D-WE<br>WDR(Wide Dynamic R<br>0SD, Sense-up x 32<br>Specification | re Scan Color CMOS Sensor<br>HHD, CVI (1080P) / CVBS Selectabl<br>DR<br>iange) |
|----------------------------------------------------------------------------------------------------|--------------------------------------------------------------------------------|
| Item                                                                                                    | JMF-G511W-Mk2                                                                  |
| Imaging Sensor                                                                                                    | 1/2.9" 2.1Megapixel CMOS Sensor                                                |
| Scanning System                                                                                                    | Progressive Scan                                                               |
| Number of effective pixels                                                                                                    | 1985(H) X 1105(V) = 2,19M(pixel)                                               |
| Total number of pixels                                                                                                    | 2001(H) X 1121(V) = 2,24M(pixel)                                               |
| S/N Ratio                                                                                                    | More than 50dB(AGC off)                                                        |
| Video Output Mode                                                                                                    | 1080P (1920 X 1080) 25P                                                        |
| Video Output Level                                                                                                    | EX-SDI2.0, EX-SDI1.0, HD-SDI AHD, HD-TVI, HD-CVI(1080P) / CVBS                 |
| Lens                                                                                                    | 3.6mm Fixed Lens                                                               |
| Min. Illumination                                                                                                    | 1.0Lux(Color), 0.5Lux(BW), 0.02Lux(Sens-up x32)                                |
| 0.S.D                                                                                                    | Built-in                                                                       |
| Electronic Shutter Speed                                                                                                    | AUTO / FLICKER / Manual(1/25~1/25000)                                          |
| Sens-up                                                                                                    | OFF, X2 ~ X32                                                                  |
| AGC                                                                                                    | 1 ~ 10 Step                                                                    |
| Backlight Compensation                                                                                                    | OFF / HLC / BLC / WDR                                                          |
| WDR                                                                                                    | LOW / MIDDLE / HIGH                                                            |
| Day & Night                                                                                                    | AUTO / COLOR / B&W / EXTERN                                                    |
| White Balance                                                                                                    | AUTO / AUTOext / PRESET / Manual                                               |
| DNR                                                                                                    | OFF / LOW / MIDDLE / HIGH                                                      |
| GAMMA                                                                                                    | 0.45 / 0.55 / 0.65 / 0.75                                                      |
| ACE(D-WDR)                                                                                                    | OFF / LOW / MIDDLE / HIGH                                                      |
| DEFOG                                                                                                    | OFF / LOW / MIDDLE / HIGH                                                      |
| Privacy Masking                                                                                                    | On / Off (16 Zone Selectable)                                                  |
| Motion Detection                                                                                                    | On / Off (4 Zone Selectable)                                                   |
| Language                                                                                                    | ENG / CHN / CHN(S) / JPN / KOR                                                 |
| Protocol                                                                                                    | Pelco - D / P                                                                  |
| Communication [OPTION]                                                                                                    | RS - 485[ Baud Rate : 2400,4800,9600,57600,115200 ]                            |
| Operating condition                                                                                                    | -10°C~ +50°C, under 90% humidity                                               |
| Supplied Voltage                                                                                                    | DC12 ±10%                                                                      |
| Power Consumption                                                                                                    | Max. 150mA                                                                     |

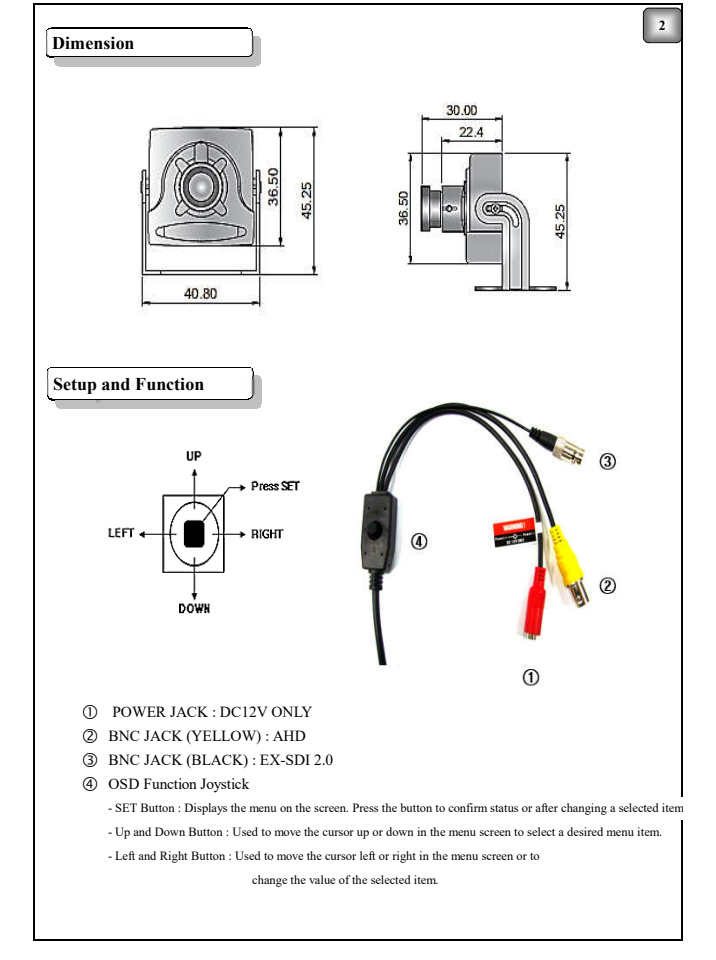

| Function Menu                                                               |                                                                                    |                           |             | 3         |
|-----------------------------------------------------------------------------|------------------------------------------------------------------------------------|---------------------------|-------------|-----------|
| <u> </u>                                                                    | )                                                                                  | Function Menu             |             |           |
| IRIS                                                                        | ■ ELC                                                                              |                           |             |           |
| FOCUS ADJ                                                                   | ■ OFF                                                                              | ■ ON                      |             |           |
|                                                                             | BRIGHTNESS                                                                         | SHUTTER                   | SENS-UP     | AGC       |
| EXPOSURE                                                                    | ■ RETURN                                                                           |                           |             |           |
| BACKLIGHT                                                                   | OFF                                                                                | ■ HLC                     | ■ BLC       | ■ WDR     |
| DAY & NIGHT                                                                 | AUTO                                                                               | COLOR                     | ■ B/W       | EXTERN    |
| COLOR                                                                       | AWB                                                                                | COLOR GAIN                | MAIN OUTPUT | RETURN    |
| DNR                                                                         | OFF                                                                                | LOW                       | MIDDLE      | ■ HIGH    |
|                                                                             | ■ SHARPNESS                                                                        | GAMMA                     | MIRROR      | ■ FLIP    |
| IMAGE                                                                       | ACE                                                                                | DEFOG                     | PRIVACY     | RETURN    |
| MOTION                                                                      | OFF                                                                                | ON                        |             |           |
|                                                                             | OUTPUT                                                                             | ■ FRAME RATE              | FREQ        | COM.      |
| SYSTEM                                                                      | IMAGE RANGE                                                                        | COLOR SPACE               | AUDIO MIC   | COLOR BAR |
|                                                                             | ■ LANGUAGE                                                                         | ■ CAM TITLE               | RESET       | RETURN    |
| EXIT                                                                        | SAVE                                                                               | CANCEL                    |             |           |
| IRIS<br>Using this function,<br>1. When the SETUP m<br>so that the yellow b | , you can select DC Lens or<br>enu screen is displayed, us<br>ar indicates 'IRIS'. | Manual Lens.              | ngs.        |           |
| 2. Select the connected                                                     | lens type by using Left and                                                        | d Right buttons.          |             |           |
| ► ALC : Select Auto In                                                      | ris Lens (MODE: INDOOF                                                             | R / OUTDOOR)              |             |           |
| ► ELC : Select Manual                                                       | l Lens                                                                             |                           |             |           |
| FOCUS ADJ                                                                   |                                                                                    |                           |             |           |
| 1. When the SETUP m                                                         | enu screen is displayed, us                                                        | ing the Up and Down butto | ons         |           |
| so that the yellow b                                                        | ar indicates 'FOCUS ADJ'.                                                          |                           |             |           |
| 2. Select a ON/OFF me                                                       | ode using the Left and Rigl                                                        | nt buttons.               |             |           |
| - FOCUS AREA                                                                | : WIDE / MIDDLE / N                                                                | ARROW                     |             |           |
| - DISP TONE                                                                 | : 0 ~ 2                                                                            |                           |             |           |
| - DISP H_POS                                                                | : 0 ~ 60                                                                           | +                         | 11          |           |
| - DISP V_POS                                                                | : 0 ~ 34                                                                           | POSITION +                | + SIZE      | *         |
| - DISP H_SIZE                                                               | : 0 ~ 60                                                                           | +                         | 140         |           |
| - DISP V_SIZE                                                               | : 0 ~ 34                                                                           |                           |             |           |

| 1. When the SETUP me                                                                                                    | nu screen is displayed, using the Up and Down buttons                                                                                                    |
|----------------------------------------------------------------------------------------------------|----------------------------------------------------------------------------------------------------|
| so that the yellow ba                                                                                                    | r indicates 'EXPOSURE'.                                                                                                    |
| 2. Select the connected t                                                                                                    | ype by using SET buttons.                                                                                                    |
| ▶ BRIGHTNESS : 0                                                                                                    | ~ 20                                                                                                    |
| ,                                                                                                    | You can control the brightness by using the Left and Right button.                                                                                                    |
| ▶ SHUTTER : AUT                                                                                                    | D / FLICKER / MANUAL                                                                                                    |
| - AUTO : Select this                                                                                                    | s mode to control the shutter speed automatically.                                                                                                    |
| Shutter s                                                                                                    | peed is automatically controlled depending on the brightness of the screen.                                                                                                    |
| IRIS (ALC) - OU                                                                                                    | TDOOR / INDOOR / DEBLUR                                                                                                    |
| IRIS (ELC) - NO                                                                                                    | RMAL / DEBLUR                                                                                                    |
| - FLK : Select this v                                                                                                    | vhen you experience picture flicker,                                                                                                    |
| this happen                                                                                                    | when there is a clash with the installed lighting frequency.                                                                                                    |
| - MANUAL : SPEE                                                                                                    | D 1/30(25) ~ 30000(25600)                                                                                                    |
| ► SENS-UP : OFF /                                                                                                    | x2~x32                                                                                                    |
| When                                                                                                    | it is night of dark, the camera automatically detects the light level and                                                                                                    |
| main                                                                                                    | tains a clear picture.                                                                                                    |
| ► AGC : 0 ~ 10                                                                                                    |                                                                                                    |
| The higher                                                                                                    | the gain level, the brighter the screen but the greater the noise.                                                                                                    |
|                                                                                                    |                                                                                                    |
| DACKLIGHT                                                                                                    |                                                                                                    |
|                                                                                                    |                                                                                                    |
| 1. When the SETUP me                                                                                                    | mu screen is displayed, using the Up and Down buttons                                                                                                    |
| <ol> <li>When the SETUP me<br/>so that the yellow ba</li> </ol>                                                                                                    | nu screen is displayed, using the Up and Down buttons<br>r indicates 'BACKLIGHT'.                                                                                                    |
| <ol> <li>When the SETUP me<br/>so that the yellow ba</li> <li>Select the connected to</li> </ol>                                                                                                    | nu screen is displayed, using the Up and Down buttons<br>r indicates 'BACKLIGHT'.<br>ype by using Left and Right buttons.                                                                                                    |
| <ol> <li>When the SETUP me<br/>so that the yellow ba</li> <li>Select the connected to</li> </ol>                                                                                                    | nu screen is displayed, using the Up and Down buttons<br>r indicates 'BACKLIGHT'.<br>ype by using Left and Right buttons.                                                                                                    |
| <ol> <li>When the SETUP me<br/>so that the yellow ba</li> <li>Select the connected t</li> <li>WDR : If there are</li> </ol>                                                                                                    | nu screen is displayed, using the Up and Down buttons<br>r indicates 'BACKLIGHT'.<br>ype by using Left and Right buttons.<br>bright area and dark area on the screen at the same time,                                                                                                    |
| <ol> <li>When the SETUP me<br/>so that the yellow ba</li> <li>Select the connected t</li> <li>WDR : If there are<br/>this function</li> </ol>                                                                                                    | nu screen is displayed, using the Up and Down buttons<br>r indicates 'BACKLIGHT'.<br>ype by using Left and Right buttons.<br>bright area and dark area on the screen at the same time,<br>on makes both areas to be in Natural clear image.                                                                                                    |
| <ol> <li>When the SETUP me<br/>so that the yellow ba</li> <li>Select the connected t</li> <li>WDR : If there are<br/>this functional the second second s</li></ol> | nu sereen is displayed, using the Up and Down buttons<br>r indicates 'BACKLIGHT'.<br>ype by using Left and Right buttons.<br>bright area and dark area on the screen at the same time,<br>on makes both areas to be in Natural clear image.<br>: NORMAL / ROI                                                                                                    |
| <ol> <li>When the SETUP me<br/>so that the yellow ba</li> <li>Select the connected t</li> <li>WDR : If there are<br/>this functi</li> <li>MODE</li> <li>WINDOW ZONE</li> </ol>                                                                                                    | nu screen is displayed, using the Up and Down buttons<br>r indicates 'BACKLIGHT'.<br>ype by using Left and Right buttons.<br>bright area and dark area on the screen at the same time,<br>on makes both areas to be in Natural clear image.<br>: NORMAL / ROI<br>E: 0 ~ 3                                                                                                    |
| <ol> <li>When the SETUP me<br/>so that the yellow ba</li> <li>Select the connected 1</li> <li>WDR : If there are<br/>this functi</li> <li>MODE</li> <li>WINDOW ZONE</li> <li>WINDOW USE</li> <li>WINDOW USE</li> </ol>                                                                                                    | nu screen is displayed, using the Up and Down buttons<br>r indicates 'BACKLIGHT'.<br>ype by using Left and Right buttons.<br>bright area and dark area on the screen at the same time,<br>on makes both areas to be in Natural clear image.<br>: NORMAL / ROI<br>:: ON / OFF                                                                                                    |
| <ol> <li>When the SETUP me<br/>so that the yellow ba</li> <li>Select the connected I</li> <li>WDR : If there are<br/>this functi</li> <li>MODE</li> <li>WINDOW ZONE</li> <li>WINDOW USE</li> <li>H-POS</li> <li>W poc</li> </ol>                                                                                                    | <ul> <li>nu screen is displayed, using the Up and Down buttons</li> <li>r indicates 'BACKLIGHT'.</li> <li>ype by using Left and Right buttons.</li> <li>bright area and dark area on the screen at the same time,</li> <li>on makes both areas to be in Natural clear image.</li> <li>: NORMAL / ROI</li> <li>: 0 ~ 3</li> <li>: ON / OFF</li> <li>: 0~ 1920</li> <li>. 1920</li> </ul>                                                                                                    |
| <ol> <li>When the SETUP me<br/>so that the yellow ba</li> <li>Select the connected the sense of the sense of the sense</li></ol> | nu screen is displayed, using the Up and Down buttons<br>r indicates 'BACKLIGHT'.<br>ype by using Left and Right buttons.<br>bright area and dark area on the screen at the same time,<br>on makes both areas to be in Natural clear image.<br>: NORMAL / ROI<br>5: 0 ~ 3<br>: ON / OFF<br>: 0 ~ 1920<br>: 0 ~ 1080<br>POSITION                                                                                                    |
| <ol> <li>When the SETUP me<br/>so that the yellow ba</li> <li>Select the connected t</li> <li>WDR : If there are<br/>this functi</li> <li>MODE</li> <li>WINDOW ZONE</li> <li>WINDOW USE</li> <li>H-POS</li> <li>V-POS</li> <li>H-SIZE</li> </ol>                                                                                                    | nu screen is displayed, using the Up and Down buttons<br>r indicates 'BACKLIGHT'.<br>ype by using Left and Right buttons.<br>bright area and dark area on the screen at the same time,<br>on makes both areas to be in Natural clear image.<br>: NORMAL / ROI<br>:: O ~ 3<br>: ON / OFF<br>: 0 ~ 1920<br>: 0 ~ 1080<br>* 0 ~ 1920                                                                                                    |
| <ol> <li>When the SETUP me<br/>so that the yellow ba</li> <li>Select the connected t</li> <li>WDR : If there are<br/>this functi</li> <li>MODE</li> <li>WINDOW ZONI</li> <li>WINDOW USE</li> <li>H-POS</li> <li>V-POS</li> <li>H-SIZE</li> <li>V-SIZE</li> </ol>                                                                                                    | nu screen is displayed, using the Up and Down buttons<br>r indicates 'BACKLIGHT'.<br>ype by using Left and Right buttons.<br>bright area and dark area on the screen at the same time,<br>on makes both areas to be in Natural clear image.<br>: NORMAL / ROI<br>: 0 ~ 3<br>: 0 ~ 1920<br>: 0 ~ 1080<br>* 0 ~ 1920<br>: 0 ~ 1080                                                                                                    |
| <ol> <li>When the SETUP me<br/>so that the yellow ba</li> <li>Select the connected t</li> <li>WDR : If there are<br/>this functi</li> <li>MODE</li> <li>WINDOW ZONI</li> <li>WINDOW USE</li> <li>H-POS</li> <li>V-POS</li> <li>H-SIZE</li> <li>V-SIZE</li> <li>WEIGHT</li> </ol>                                                                                                    | nu screen is displayed, using the Up and Down buttons<br>r indicates 'BACKLIGHT'.<br>ype by using Left and Right buttons.<br>bright area and dark area on the screen at the same time,<br>on makes both areas to be in Natural clear image.<br>: NORMAL / ROI<br>: ON / OFF<br>: 0 ~ 1920<br>: 0 ~ 1080<br>: 0 ~ 1920<br>: 0 ~ 1080<br>: LOW / MIDDLE / HIGH                                                                                                    |
| <ol> <li>When the SETUP me<br/>so that the yellow ba</li> <li>Select the connected t</li> <li>WDR : If there are<br/>this functi</li> <li>MODE</li> <li>WINDOW ZONE</li> <li>WINDOW USE</li> <li>H-POS</li> <li>V-POS</li> <li>H-SIZE</li> <li>V-SIZE</li> <li>WEIGHT</li> <li>BLC : This function</li> </ol>                                                                                                    | nu sereen is displayed, using the Up and Down buttons<br>r indicates 'BACKLIGHT'.<br>ype by using Left and Right buttons.<br>bright area and dark area on the screen at the same time,<br>on makes both areas to be in Natural clear image.<br>: NORMAL / ROI<br>: 0 ~ 3<br>: 0N / OFF<br>: 0 ~ 1920<br>: 0 ~ 1080<br>: 0 ~ 1920<br>: 0 ~ 1080<br>: LOW / MIDDLE / HIGH<br>on allows you to get a clear pictures of objects even the objects in strong backlight.                                                                                           |
| <ol> <li>When the SETUP me<br/>so that the yellow ba</li> <li>Select the connected f</li> <li>WDR : If there are<br/>this functi</li> <li>MODE</li> <li>WINDOW ZONE</li> <li>WINDOW USE</li> <li>H-POS</li> <li>V-POS</li> <li>H-SIZE</li> <li>V-SIZE</li> <li>WEIGHT</li> <li>BLC : This functio<br/>Enables a</li> </ol>                                                                                                    | nu screen is displayed, using the Up and Down buttons<br>r indicates 'BACKLIGHT'.<br>ype by using Left and Right buttons.<br>bright area and dark area on the screen at the same time,<br>on makes both areas to be in Natural clear image.<br>: NORMAL / ROI<br>: O ~ 3<br>: ON / OFF<br>: 0 ~ 1920<br>: 0 ~ 1080<br>: LOW / MIDDLE / HIGH<br>on allows you to get a clear pictures of objects even the objects in strong backlight.<br>user to directly select a desired area from a picture, and to view the area more clearly.                          |
| <ol> <li>When the SETUP me<br/>so that the yellow ba</li> <li>Select the connected I</li> <li>WDR : If there are<br/>this functic</li> <li>MODE</li> <li>WINDOW ZONF</li> <li>WINDOW USE</li> <li>H-POS</li> <li>V-POS</li> <li>H-SIZE</li> <li>V-SIZE</li> <li>VEIGHT</li> <li>BLC : This functic<br/>Enables a</li> <li>H-POS</li> </ol>                                                                                                    | nu screen is displayed, using the Up and Down buttons<br>r indicates 'BACKLIGHT'.<br>ype by using Left and Right buttons.<br>bright area and dark area on the screen at the same time,<br>on makes both areas to be in Natural clear image.<br>: NORMAL / ROI<br>2: 0 ~ 3<br>: ON / OFF<br>: 0 ~ 1920<br>: 0 ~ 1080<br>: 0 ~ 1080<br>: LOW / MIDDLE / HIGH<br>nallows you to get a clear pictures of objects even the objects in strong backlight.<br>user to directly select a desired area from a picture, and to view the area more clearly.<br>: 0 ~ 20 |
| <ol> <li>When the SETUP me<br/>so that the yellow ba</li> <li>Select the connected the sense of the sense of the sense</li></ol> | nu screen is displayed, using the Up and Down buttons<br>r indicates 'BACKLIGHT'.<br>ype by using Left and Right buttons.<br>bright area and dark area on the screen at the same time,<br>on makes both areas to be in Natural clear image.<br>: NORMAL / ROI<br>E: 0 ~ 3<br>: ON / OFF<br>: 0 ~ 1920<br>: 0 ~ 1080<br>: LOW / MIDDLE / HIGH<br>on allows you to get a clear pictures of objects even the objects in strong backlight.<br>user to directly select a desired area from a picture, and to view the area more clearly.<br>: 0 ~ 20             |
| <ol> <li>When the SETUP me<br/>so that the yellow ba</li> <li>Select the connected the sense of the sense of the sense</li></ol> | nu screen is displayed, using the Up and Down buttons<br>r indicates 'BACKLIGHT'.<br>ype by using Left and Right buttons.<br>bright area and dark area on the screen at the same time,<br>on makes both areas to be in Natural clear image.<br>: NORMAL / ROI<br>: O ~ 3<br>: ON / OFF<br>: 0 ~ 1920<br>: 0 ~ 1080<br>: LOW / MIDDLE / HIGH<br>on allows you to get a clear pictures of objects even the objects in strong backlight.<br>user to directly select a desired area from a picture, and to view the area more clearly.<br>: 0 ~ 20<br>: 0 ~ 20  |

| <ul> <li>HLC : If there is a</li> </ul> | high light installe | ed in a limited o | environment such as   | an apartment parking garage or       |
|-----------------------------------------|---------------------|-------------------|-----------------------|--------------------------------------|
| gas station er                          | ntrance, removing   | g the hight light | makes it possible to  | view car license plates efficiently. |
| - LEVEL                                 | $: 0 \sim 20$       |                   |                       |                                      |
| - COLOR                                 | : WHT / YEL         | / CYN / GRN       | / MAG / RED / BLU     | / BLK / CUSTOMIZE                    |
|                                         |                     | HLC OFF           |                       | HLC ON                               |
| DAY&NIGHT                               |                     |                   |                       |                                      |
| <ul> <li>You can display pic</li> </ul> | tures in Color or l | Black and Whi     | te.                   |                                      |
| 1. When the SETUP me                    | enu screen is disp  | layed, using th   | e Up and Down butt    | ons                                  |
| so that the yellow ba                   | ar indicates 'DAY   | &NIGHT'.          |                       |                                      |
| 2. Select the connected                 | type by using Lef   | ft and Right bu   | ttons.                |                                      |
| ► AUTO : The mode                       | is switched to 'CO  | OLOR' mode ir     | a normal environme    | ent, but switches to 'B/W' mode      |
| when an                                 | bient illuminatio   | n is low.         |                       |                                      |
| To set up                               | p the function typ  | e for AUTO m      | ode, press the Functi | on Setup switch.                     |
| - IR LED                                | : ON / OFF          |                   |                       |                                      |
| - ANTI-SAT.                             | $: 0 \sim 20$       |                   |                       |                                      |
| - AGC THRES                             | : 0 ~ 20            |                   |                       |                                      |
| - AGC MARGIN                            | : 0 ~ 20            |                   |                       |                                      |
| - DELAY                                 | : LOW / MIDI        | DLE / HIGH        |                       |                                      |
| <ul> <li>COLOR : The picture</li> </ul> | ire is always disp  | layed in COLC     | OR mode.              |                                      |
| BW : The picture is                     | always displayed    | d in B/W mode     |                       |                                      |
| To set up th                            | e B/W setting, pr   | ress the Functio  | on setup switch.      |                                      |
| - IR LED                                | : ON / OFF          |                   |                       |                                      |
| - ANTI-SAT.                             | $: 0 \sim 20$       |                   |                       |                                      |
| ► EXTERN : DAY&                         | NIGHT control fi    | unction by exte   | rnal signal. (Not ava | ilable for this product.)            |
| - IR LED                                | : ON / OFF          |                   | - ANTI-SAT.           | : 0 ~ 20                             |
| - IR LED                                | : LOW / HIGH        | ł                 | - D>N THRES           | : 0 ~ 20                             |
| - N>D THRES                             | : $0 \sim 20$       |                   | - DELAY               | : LOW / MIDDLE / HIGH                |
| COLOR                                   |                     |                   |                       |                                      |
| 1. When the SETUP me                    | enu screen is disp  | layed, using th   | e Up and Down butt    | ons                                  |
| so that the yellow ba                   | r indicates 'COL    | OR'.              |                       |                                      |
| 2. Select the connected                 | type by using SE    | T buttons         |                       |                                      |
| - AWB                                   | :                   | AUTOext / PR      | ESET / MANUAL /       | AUTO                                 |

- COLOR GAIN

- MAIN OUTPUT

ANALOG OUTPUT0

: 0 ~ 20

: ANALOG OUT0 / ANALOG OUT1 / SDI OUTPUT

: TVI / AHD / CVI / CVBS / OFF

| MOTION                                         |                                                          |   |
|------------------------------------------------|----------------------------------------------------------|---|
| <ul> <li>This product has a feature</li> </ul> | ature that allows you to observe movement of objects,    | 7 |
| and the special words                          | s appear on the screen when movement is detected.        |   |
| You can monitor acti                           | vity more efficient.                                     |   |
|                                                |                                                          |   |
| 1. When the SETUP mer                          | nu screen is displayed, using the Up and Down buttons    |   |
| so that the yellow bar                         | r indicates 'MOTION'.                                    |   |
| 2. Select a ON/OFF mod                         | de using the Left and Right buttons.                     |   |
| ► DET WINDOW                                   |                                                          |   |
| - WINDOW ZONE                                  | 1 : 0 ~ 3                                                |   |
| - WINDOW USE                                   | : ON / OFF                                               |   |
| - DET H-POS                                    | : 0 ~ 60                                                 |   |
| - DET V-POS                                    | : 0 ~ 34                                                 |   |
| - DET H-SIZE                                   | :0~60 + POSITION + + SIZE +                              |   |
| - DET V-SIZE                                   | : 0 ~ 34                                                 |   |
| - DET TONE                                     | : 0 ~ 4                                                  |   |
| - MDRECT FILL                                  | : ON / OFF                                               |   |
| - SENSITIVITY                                  | : 0 ~ 10                                                 |   |
| - MOTION OSD                                   | : ON / OFF                                               |   |
| - TEXT ALARM                                   | : ON / OFF                                               |   |
| - SIGNAL OUT                                   | : ON / OFF                                               |   |
|                                                |                                                          |   |
| SYSTEM                                         |                                                          |   |
| 1. When the SETUP mer                          | nu screen is displayed, using the Up and Down buttons    |   |
| so that the yellow bar                         | r indicates 'SYSTEM'.                                    |   |
| 2. Select the connected ty                     | ype by using SET buttons                                 |   |
| ► OUTPUT                                       |                                                          |   |
| - MAIN OUTPUT                                  | : ANALOG OUT0 / ANALOG OUT1 / SDI OUTPUT                 |   |
| 💥 The basic setti                              | ing is ANALOG OUTPUT0. Please do not change the setting. |   |
| - SDI OUTPUT                                   | : EX-SDI 2.0 / EX-SDI 1.0 / HD-SDI / OFF                 |   |
| - ANALOG OUT0                                  | : TVI / AHD / CVI / CVBS / OFF                           |   |
| - Y GAIN                                       | : 0 ~ 32                                                 |   |
| - CB GAIN                                      | : 0 ~ 255                                                |   |
| - CR GAIN                                      | : 0 ~ 255                                                |   |
| - POSITION                                     | : 0 ~ 255                                                |   |
| - BURST FREQ                                   | : 0 ~ 255                                                |   |
| - BURST GAIN                                   | : 0 ~ 128                                                |   |
| - B&W                                          | : BURST ON / OFF                                         |   |
| - UCC SELECT                                   | : 8 BYTE / 10BYTE                                        |   |
| - 720 EX                                       | : ON / OFF                                               |   |
| - ANALOG OUT1                                  | : CVBS / OFF                                             |   |
|                                                |                                                          |   |

## 6 DNR This function reduces the background noise in a low luminance environment. 1. When the SETUP menu screen is displayed, using the Up and Down buttons so that the yellow bar indicates 'DNR'. 2. Select the connected type by using Left and Right buttons. ► LEVEL : OFF / LOW / MIDDLE / HIGH IMAGE 1. When the SETUP menu screen is displayed, using the Up and Down buttons so that the yellow bar indicates 'IMAGE'. 2. Select the connected type by using SET buttons ► SHARPNESS : As you increase this value, the picture outline becomes stronger and clearer Adjust this value appropriately depending on the sharpness of the picture. - MAIN OUTPUT : SDI OUTPUT / ANALOG OUT0 / ANALOG OUT1 - SDI OUTPUT : HD-SDI / EX-SDI 1.0 / EX-SDI 2.0 / OFF - SDI & CVBS : 0 ~ 10 - CVI $:0\sim 10$ - TVI $:0\sim 10$ - AHD : 0 ~ 10 ▶ GAMMA : 0.45 / 0.55 / 0.65 / 0.75 MIRROR : You can flip the picture Horizontally Rotationally on the screen. • FLIP : You can flip the picture Vertically Rotationally on the screen. ► ACE : OFF / LOW / MIDDLE / HIGH · DEFOG : Images in extraordinary environment such as fog or rain or in a very strong luminous intensity have DR(dynamic range), lower than ordinary image. Contrast-based defog function, which is used to overcome such shortcoming. - MODE : AUTO / MANUAL - LEVEL : LOW / MIDDLE / HIGH · PRIVACY : Mask an area you want to hide on the screen. - ZONE NUM : 0 ~ 15 - ZONE DISP : ON / OFF - H-POS : 0 ~ 60 - V-POS : 0 ~ 34 SIZE - H-SIZE : 0 ~ 60 POSITION - V-SIZE : 0 ~ 34 - Y LEVEL $:0\sim 20$ - CB LEVEL $:0\sim 20$ - CR LEVEL $: 0 \sim 20$ - TRANS :0~3

| ► FRAME RATE                                                                                                    | : 720 25P / 720 50P / 1080 25P                                                                                                    |
|----------------------------------------------------------------------------------------------------|----------------------------------------------------------------------------------------------------|
| ► FREQ                                                                                                    | : 50HZ / 60HZ                                                                                                    |
| ► COM.                                                                                                    | : This function sets up the camera communication status when controlling                                                                                                    |
|                                                                                                    | the camera through an external device.                                                                                                    |
|                                                                                                    | You can control SETUP Menu through this port by using external controllers like a re-                                                                                                    |
|                                                                                                    | controller that RS-485 communication is supported.                                                                                                    |
| - CAM ID                                                                                                    | : 0 ~ 255                                                                                                    |
| - BAUDRATE                                                                                                    | : 2400 / 4800 / 9600 / 57600 / 115200                                                                                                    |
| - SET DONE                                                                                                    | : ON                                                                                                    |
| ► IMAGE RANGE                                                                                                    | : FULL / COMP / USER                                                                                                    |
| - OFFSET                                                                                                    | : 0 ~ 32                                                                                                    |
| ► COLOR SPACE                                                                                                    | : HD-CbCr / SD-CbCr / YUV                                                                                                    |
| ► AUDIO MIC                                                                                                    | : NOT USED                                                                                                    |
| ► COLOR BAR                                                                                                    | : ON / OFF                                                                                                    |
| ► LANGUAGE                                                                                                    | : You can select the menu language according to your requirement.                                                                                                    |
| - Supplied Langua                                                                                                    | ge : English, Chinese, Chinese(S), Japanese, Korean                                                                                                    |
| ► CAM TITLE                                                                                                    | : If you enter a title, the title will be appear on the monitor.                                                                                                    |
| (Notes)     (Notes)     (Or the CAN     (Or the CAN     ( | A TITLE menu is 'OFF', no title will be displayed on the monitor screen even if you en<br>and right buttons to display 'CAM TITLE' at the desired location.                                                                                                    |
| (Notes)     (Notes)     (Output (Content))     (Output (Content))     (Output (Conten))     (Output (Content))     (Output (Content))     (Output (Content))     (Output (Conten))     (Output (Conten))     (Output (Conten))     (Output (Conten))     (Output (Conten))     (Output (Conten))     (Output (Conten))     (Output (Conten))     (Output (Conten))     (Output (Conten))     (Output (Conten))     (Output (Conten))     (Output (Conten))     (Output (Conten))     (Output  | 1 TITLE menu is 'OFF', no title will be displayed on the monitor screen even if you end<br>and right buttons to display 'CAM TITLE' at the desired location.<br>RIGHT UP                                                                                                    |
| Notes     Owhen the CAM     One.     Owhen the CAM     One.     Output     Owhen the left     - LEFT DOWN / F     Owhen the Up&Down I                                                                                                    | 1 TITLE menu is 'OFF', no title will be displayed on the monitor screen even if you en<br>and right buttons to display 'CAM TITLE' at the desired location.<br>RIGHT UP<br>buttons to select the desired letter and use the Left&Right buttons                                                                                                    |
| ① Vou can use the left<br>- LEFT DOWN / F<br>② Use the Up&Down /<br>to move to a desired                                                                                                    | 1 TITLE menu is 'OFF', no title will be displayed on the monitor screen even if you en<br>and right buttons to display 'CAM TITLE' at the desired location.<br>RIGHT UP<br>buttons to select the desired letter and use the Left&Right buttons<br>I position.                                                                                                    |
| (Notes)     (Notes)     (Or the CAN     (One)     (One)     ( | 1 TITLE menu is 'OFF', no title will be displayed on the monitor screen even if you en<br>and right buttons to display 'CAM TITLE' at the desired location.<br>RIGHT UP<br>buttons to select the desired letter and use the Left&Right buttons<br>l position.<br>multiple letters. You can enter up 8 letters.                                                                                                    |
| Notes     Notes     Other the CAN     one.     Vou can use the left     LEFT DOWN / F     Use the Up&Down l     to move to a desired     Repeat this to enter     When the 'CAM TIT                                                                                                    | A TITLE menu is 'OFF', no title will be displayed on the monitor screen even if you en<br>and right buttons to display 'CAM TITLE' at the desired location.<br>RIGHT UP<br>Duttons to select the desired letter and use the Left&Right buttons<br>I position.<br>multiple letters. You can enter up 8 letters.<br>FLE' input is completed, press the SET button to finish.                                                                                                    |
| (Notes)     (Notes)     (Or When the CAM     (Or CAM     (Or  | A TITLE menu is 'OFF', no title will be displayed on the monitor screen even if you en<br>and right buttons to display 'CAM TITLE' at the desired location.<br>RIGHT UP<br>buttons to select the desired letter and use the Left&Right buttons<br>I position.<br>multiple letters. You can enter up 8 letters.<br>rLE' input is completed, press the SET button to finish.<br>e camera settings to the factory defaults.                                                                                                    |
| (Notes)     (Notes)     (Or When the CAN     (One)     (One)     (One)     (Does the Up&Down I     to move to a desired     (One)     (One)   | A TITLE menu is 'OFF', no title will be displayed on the monitor screen even if you en<br>and right buttons to display 'CAM TITLE' at the desired location.<br>RIGHT UP<br>buttons to select the desired letter and use the Left&Right buttons<br>I position.<br>multiple letters. You can enter up 8 letters.<br>FLE' input is completed, press the SET button to finish.<br>e camera settings to the factory defaults.<br>button must be pressed for more than 2 seconds.                                                                                                    |
| Notes     Notes     Other the CAN     One.     Vou can use the left     LEFT DOWN / F     Use the Up&Down       to move to a desiree     When the 'CAM TIT     • RESET : Resets th     The SET     EXIT                                                                                                    | A TITLE menu is 'OFF', no title will be displayed on the monitor screen even if you en<br>and right buttons to display 'CAM TITLE' at the desired location.<br>tIGHT UP<br>buttons to select the desired letter and use the Left&Right buttons<br>l position.<br>multiple letters. You can enter up 8 letters.<br>TLE' input is completed, press the SET button to finish.<br>e camera settings to the factory defaults.<br>button must be pressed for more than 2 seconds.                                                                                                    |
| Notes     Notes     Other the CAN     One.     Other the CAN     one.     Use the Up&Down I     to move to a desired     When the CAM TIT     FRESET : Resets th     The SET     EXIT     I. When the SETUP mm                                                                                                    | A TITLE menu is 'OFF', no title will be displayed on the monitor screen even if you en<br>and right buttons to display 'CAM TITLE' at the desired location.<br>UGHT UP<br>outtons to select the desired letter and use the Left&Right buttons<br>l position.<br>multiple letters. You can enter up 8 letters.<br>I'LE' input is completed, press the SET button to finish.<br>e camera settings to the factory defaults.<br>button must be pressed for more than 2 seconds.                                                                                                    |
| Notes     Notes     Other the CAN     One.     Other the CAN     one.     Use the Up&Down I     to move to a desired     When the 'CAM TTT     NESET : Resets th     The SET     EXIT     Nwhen the SETUP mm     so that the yellow bi                                                                                                    | A TITLE menu is 'OFF', no title will be displayed on the monitor screen even if you en<br>and right buttons to display 'CAM TITLE' at the desired location.<br>RIGHT UP<br>outtons to select the desired letter and use the Left&Right buttons<br>I position.<br>multiple letters. You can enter up 8 letters.<br>I'LE' input is completed, press the SET button to finish.<br>e camera settings to the factory defaults.<br>button must be pressed for more than 2 seconds.<br>must screen is displayed, using the Up and Down buttons<br>r indicates 'EXIT'.                                                                                                    |
| (Notes)     () When the CAM     one.     () You can use the left     - LEFT DOWN / F     (2) Use the Up&Down I     to move to a desired     (3) Repeat this to enter     (4) When the CAM TT     • RESET : Resets th         The SET     EXIT     1. When the SETUP m     so that the yellow b     2. Select the connected                                                                                                    | A TITLE menu is 'OFF', no title will be displayed on the monitor screen even if you en<br>and right buttons to display 'CAM TITLE' at the desired location.<br>RIGHT UP<br>buttons to select the desired letter and use the Left&Right buttons I<br>position.<br>multiple letters. You can enter up 8 letters.<br>ILE' input is completed, press the SET button to finish.<br>e camera settings to the factory defaults.<br>button must be pressed for more than 2 seconds.<br>enu screen is displayed, using the Up and Down buttons<br>tr indicates 'EXIT'.<br>type by using Left and Right buttons.                                                                                                    |
| <ul> <li>Notes</li> <li>When the CAN one.</li> <li>You can use the left</li> <li>LEFT DOWN / F</li> <li>Use the Up&amp;Down I</li> <li>to move to a desired</li> <li>Repeat this to enter</li> <li>When the CAM TIT</li> <li>RESET : Resets th The SET</li> <li>EXIT</li> <li>1. When the SETUP may so that the yellow bag</li> <li>2. Select the connected</li> </ul>                                                                                                    | A TITLE menu is 'OFF', no title will be displayed on the monitor screen even if you en<br>and right buttons to display 'CAM TITLE' at the desired location.<br>RIGHT UP<br>buttons to select the desired letter and use the Left&Right buttons<br>I position.<br>multiple letters. You can enter up 8 letters.<br>fLE' input is completed, press the SET button to finish.<br>e camera settings to the factory defaults.<br>button must be pressed for more than 2 seconds.<br>=mu screen is displayed, using the Up and Down buttons<br>tr indicates 'EXIT'.<br>type by using Left and Right buttons.                                                                                                    |
| (Notes)     (Notes)     (O) When the CAM     (one.     () You can use the left     - LEFT DOWN / F     (2) Use the Up&Down I     to move to a desired     (3) Repeat this to enter     (4) When the CAM TIT     • RESET : Resets th         The SET     EXIT     1. When the SETUP ma     so that the yellow ba     2. Select the connected     • EXIT : After sett                                                                                                    | A TITLE menu is 'OFF', no title will be displayed on the monitor screen even if you en<br>and right buttons to display 'CAM TITLE' at the desired location.<br>RIGHT UP<br>buttons to select the desired letter and use the Left&Right buttons<br>I position.<br>multiple letters. You can enter up 8 letters.<br>fLE' input is completed, press the SET button to finish.<br>e camera settings to the factory defaults.<br>button must be pressed for more than 2 seconds.<br>enu screen is displayed, using the Up and Down buttons<br>ir indicates 'EXIT'.<br>type by using Left and Right buttons.<br>ing the function, use the LEFT / RIGHT button on the EXIT menu                                                                                                    |
| Notes     When the CAM     one.     When the CAM     one.     Use the Up&Down I     to move to a desired     When the 'CAM TIT     RESET : Resets th     The SET     I. When the SETUP mm     so that the yellow ba     2. Select the connected     EXIT : After sett     to display                                                                                                    | A TITLE menu is 'OFF', no title will be displayed on the monitor screen even if you en<br>and right buttons to display 'CAM TITLE' at the desired location.<br>RIGHT UP<br>bouttons to select the desired letter and use the Left&Right buttons<br>I position.<br>multiple letters. You can enter up & letters.<br>fLE' input is completed, press the SET button to finish.<br>e camera settings to the factory defaults.<br>button must be pressed for more than 2 seconds.<br>enu screen is displayed, using the Up and Down buttons<br>ir indicates 'EXIT'.<br>type by using Left and Right buttons.<br>ing the function, use the LEFT / RIGHT button on the EXIT menu<br>'Save or Cancel and press the SET button.                                                                                                    |
| (Notes)     (Notes)     (O) When the CAN     (One.     (D) Vou can use the left     - LEFT DOWN / F     (2) Use the Up&Down l     to move to a desired     (3) Repeat this to enter     (4) When the 'CAM TTI     • RESET : Resets th         The SET     EXIT     1. When the SETUP mm     so that the yellow ba     2. Select the connected     • EXIT : After sett     to display     (Notes)                                                                                                    | A TITLE menu is 'OFF', no title will be displayed on the monitor screen even if you en<br>and right buttons to display 'CAM TITLE' at the desired location.<br>RIGHT UP<br>bouttons to select the desired letter and use the Left&Right buttons<br>I position.<br>multiple letters. You can enter up 8 letters.<br>FLE' input is completed, press the SET button to finish.<br>e camera settings to the factory defaults.<br>button must be pressed for more than 2 seconds.<br>enu screen is displayed, using the Up and Down buttons<br>wi indicates 'EXIT'.<br>type by using Left and Right buttons.<br>ing the function, use the LEFT / RIGHT button on the EXIT menu<br>'Save or Cancel and press the SET button.                                                                                                    |
| (Notes)     (Notes)     (O) When the CAN     (One.     (D) Vou can use the left     - LEFT DOWN / F     (2) Use the Up&Down l     to move to a desired     (3) Repeat this to enter:     (4) When the 'CAM TIT     (4) When the 'CAM TIT     (5) Notes     (7) Notes     (7) You can use t                                                                                                    | A TITLE menu is 'OFF', no title will be displayed on the monitor screen even if you en<br>and right buttons to display 'CAM TITLE' at the desired location.<br>RIGHT UP<br>buttons to select the desired letter and use the Left&Right buttons<br>I position.<br>multiple letters. You can enter up 8 letters.<br>FLE' input is completed, press the SET button to finish.<br>e camera settings to the factory defaults.<br>button must be pressed for more than 2 seconds.<br>enu screen is displayed, using the Up and Down buttons<br>ir indicates 'EXIT'.<br>type by using Left and Right buttons.<br>ing the function, use the LEFT / RIGHT button on the EXIT menu<br>'Save or Cancel and press the SET button.<br>                                                                                                    |
| Notes     Notes     When the CAN     One.     When the CAN     One.     LEFT DOWN / F     Use the Up&Down l     to move to a desired     When the 'CAN TTI     When the 'CAN TTI     When the CAN TTI     Nore the 'CAN TTI     When the SETUP m     so that the yellow be     Select the connected     EXIT : After sett     to display     Notes     O You can use t     O You can use t     O You can use t     O You can use t     O You can use t     O You can use t     O You can use t     O You can use t     O You can use t                                                                                                    | A TITLE menu is 'OFF', no title will be displayed on the monitor screen even if you en<br>and right buttons to display 'CAM TITLE' at the desired location.<br>UGHT UP<br>outtons to select the desired letter and use the Left&Right buttons<br>1 position.<br>multiple letters. You can enter up 8 letters.<br>I'LE' input is completed, press the SET button to finish.<br>e camera settings to the factory defaults.<br>button must be pressed for more than 2 seconds.<br>enu screen is displayed, using the Up and Down buttons<br>ir indicates 'EXIT'.<br>type by using Left and Right buttons.<br>ing the function, use the LEFT / RIGHT button on the EXIT menu<br>'s ave or Cancel and press the SET button.<br>he 'RETURN' function to return to the submenu.<br>save or cancel using the left and right buttons after placing the yellow bar<br>BW' lowed of the ardher and the submenu. |